## DIASHOW-EFFEKTE

Stellen Sie Übergängen Effekte in der Diashow-Wiedergabe.

| Einstellung    | Details                                                                               |
|----------------|---------------------------------------------------------------------------------------|
| VERSCHIEBEN    | Bildwechsel durch Hineingleiten von rechts nach links.                                |
| VORHANG        | Bildwechsel durch Teilen in vertikale Streifen.                                       |
| SCHACHBRETT    | Bildwechsel durch Karomuster.                                                         |
| ZUFALLSAUSWAHL | Bildwechsel durch Zufallseffekt aus<br>"VERSCHIEBEN", "VORHANG" und<br>"SCHACHBRETT". |

## Anzeige des Menüpunkts

1 Wählen Sie den Standbildmodus.

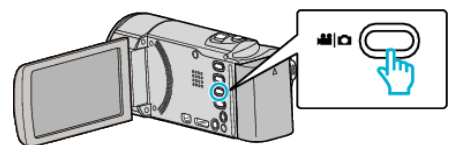

2 Berühren Sie E, um den Wiedergabemodus auszuwählen.

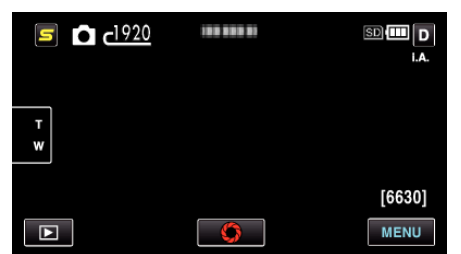

- Mit jeder Berührung wird zwischen Aufnahme- und Wiedergabemodus umgeschaltet.
- **3** Berühren Sie "MENU".

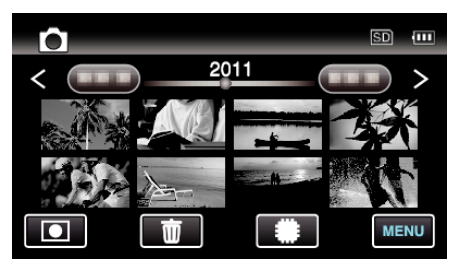

**4** Berühren Sie "DIASHOW-EFFEKTE".

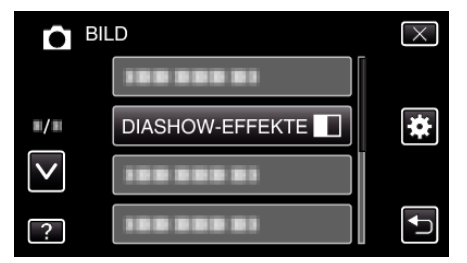